## คู่มือการประเมินครูผู้สอน สำหรับนักศึกษา

- 1. เข้าสู่เว็บไซต์ https://www.spvc.ac.th/
- 2. กด เข้าสู่เว็บไซต์
- 3. เลือก RMS 2020

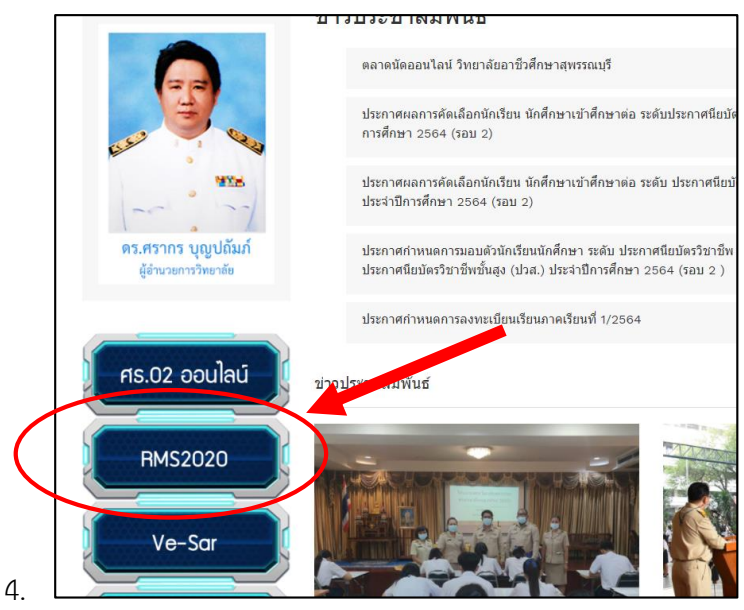

5. ใส่ USER Name และ Password

| รับอาที่วที่กษาสุทร | ภายารัชวาชีวทีกษาสูพรรณบุรี                                                                                                    |  |
|---------------------|----------------------------------------------------------------------------------------------------|--|
| Same Same           | รัง<br>รัง<br>รัสส่าน ๆ                                                                                                    |  |
| V20200374 0.186 s   | ระหะสระบบอัลโนปัส                                                                                                    |  |
|                     | <b>การเข้าใช้งานระบบ</b><br>นั <mark>ทเรียน - ศิษย์</mark> เข้าสู่ระบบโดยใช้ ชื่อผู้ใช้งานคือ รหัสประจำตัวนักเรียน<br>เท่า รหัสผ่านคือ วัน/เดือน/ปีเกิด เช่น 30/12/2540 |  |
|                     | <b>ผู้ปกครอง</b> เข้าสู่ระบบโดยใช้ ชื่อผู้ใช้งานคือ รหัสประจำตัวประชาชนของ                                                                                              |  |

## 6. เลือก ประเมินครู

|                               |            |                        | 2 to t≞       | ſ <u>⊕</u>    |
|-------------------------------|------------|------------------------|---------------|---------------|
|                               | <b>a</b> D | 式 ประเมินครู 🌗 👔       | 🧴 🧟 👘 เด็กซาย | โซคซะตา พารวย |
|                               |            |                        |               |               |
| านักเรียนยังไม่ประเมินครู *** |            |                        |               | ×             |
|                               |            |                        |               |               |
|                               |            |                        |               |               |
| ครั้ง                         | ല്ല        | 30                     |               |               |
| รียน                          | 8=         | คะแนนพฤติกรรมที่มีอยู่ |               | $\odot$       |
|                               |            |                        |               |               |

## 7. กด เลือก

| อ วิทย        | ยาลัยอาชีวศึกษาสุพรรณบุ                                          | 1S                                                     |                                                          |                                                                |                                                               |                                                               |                                                                |                                                    |                                                                                 |                                                  |                                                         |                                                                                                    | 1                                        |
|---------------|------------------------------------------------------------------|--------------------------------------------------------|----------------------------------------------------------|----------------------------------------------------------------|---------------------------------------------------------------|---------------------------------------------------------------|----------------------------------------------------------------|----------------------------------------------------|---------------------------------------------------------------------------------|--------------------------------------------------|---------------------------------------------------------|----------------------------------------------------------------------------------------------------|------------------------------------------|
| นภามาค        | ศ ศิลปพงษ์                                                       |                                                        |                                                          |                                                                |                                                               |                                                               |                                                                |                                                    |                                                                                 |                                                  |                                                         |                                                                                                    |                                          |
| กรุณาเ<br>🔷 เ | เลือกประเภทการประเมิน<br>ประเมินครูผู้สอน<br>ประเมินครูที่ปรึกษา |                                                        |                                                          |                                                                |                                                               |                                                               |                                                                |                                                    |                                                                                 |                                                  |                                                         |                                                                                                    |                                          |
| กรุณาเลื      | ลือกภาคเรียน/ปีการศึกษา                                          |                                                        | 2/2563                                                   |                                                                |                                                               |                                                               |                                                                |                                                    |                                                                                 |                                                  |                                                         |                                                                                                    | ~                                        |
| กรุณาเลี      | ลือกวิชา                                                         |                                                        | ทุกวิชา                                                  |                                                                |                                                               |                                                               |                                                                |                                                    |                                                                                 |                                                  |                                                         |                                                                                                    | ~                                        |
|               |                                                                  |                                                        |                                                          |                                                                |                                                               |                                                               |                                                                |                                                    |                                                                                 |                                                  |                                                         | - ( I                                                                                                    | เลือก ยกเลิก                             |
|               |                                                                  |                                                        |                                                          |                                                                |                                                               |                                                               |                                                                |                                                    |                                                                                 |                                                  |                                                         |                                                                                                    |                                          |
| -             |                                                                  |                                                        |                                                          |                                                                |                                                               |                                                               |                                                                |                                                    |                                                                                 |                                                  |                                                         |                                                                                                    |                                          |
| ห้วข้อกา      | กรประเมิน ปีการศึกษา 2/2563                                      |                                                        |                                                          |                                                                |                                                               |                                                               |                                                                |                                                    |                                                                                 |                                                  |                                                         |                                                                                                    |                                          |
| อันดับ<br>ที่ | รายการ การประเมิน                                                | ทามาอังกฤษ<br>เทคโนโลชีสารสมเทศ<br>นางสาวสมกูรี กำกาษี | วิทยาศาสตร์งานธุรกิง<br>ชละบริศาร<br>นางณีฐานา มีชรินกร์ | คะบอกาลดร์และสถิติ<br>เพื่องามอาชิพ<br>เกลสาวกัลยาณิ กมร<br>ดล | สิสารเพื่อพัฒนา<br>สุขภาพระละบุคลิกภาพ<br>นายแอกลักษณ์ พุ่มได | ที่อกรรมของศึการ<br>วิชาชีพ 2<br>นายเญิวรรยน์ คริเณษ<br>ภักร์ | เทคโนโลย์ดอิกัลเหลือ<br>การจัดการอาชีพ<br>นางกามต์สิริ อู่อยุณ | หลักเครมฐาาลตร์<br>เหงวัชรากรณ์ บนที่จีระ<br>วัชนา | หลักการคิดเอิง<br>ออกแบบและบวิดารรม<br>อุสามต่อสิ่งใน<br>บายวิโรงนี้ แก้วเรื่อง | การเขียนไประเทรม<br>คอบพิวเตอร์<br>นายสาชัด คณสา | msashauusudqsifa<br>osha<br>ununigssaul Ationu<br>ifini | ເຫລືອບ້າຍຄອບສ່ວງເດຍຣ໌<br>ຮອກກວານປອດຕາຍ<br>ສຳຫວັນຮູກຄວດອາໂອ<br>ເມາຍກໍດີເຫດຄໍ ໂກວິກ<br>ນາຍກໍດີເຫດຄໍ ໂກວິກ<br>ວາເປັຍຍາ | Home Room<br>unerrightssou Alsino<br>And |
| 1             | บอทวัตถุประสงค์ในการเรียนของรายวิชา                              | 5 ¥                                                    | 5 ~                                                      | 5 ¥                                                            | 5 🗸                                                           | 5 ¥                                                           | 5 🗸                                                            | 5 🗸                                                | 5 ¥                                                                             | 5 ¥                                              | 5 🗸                                                     | 5 ¥                                                                                                    | 5 🛩                                      |
| 2             | มีความสามารถในราชวิชาที่สอน                                      | 5 🛩                                                    | 5 🛩                                                      | 5 🛩                                                            | 5 🛩                                                           | 5 🛩                                                           | 5 ¥                                                            | 5 ¥                                                | 5 ¥                                                                             | 5 *                                              | 5 ¥                                                     | 5 🛩                                                                                                    | 5 ¥                                      |
|               |                                                                  |                                                        | -                                                        |                                                                |                                                               |                                                               |                                                                |                                                    |                                                                                 |                                                  |                                                         |                                                                                                    |                                          |

8. ทำการประเมินครูผู้สอน เสร็จแล้ว กด ยืนยันข้อมูลว่าถูกต้อง และทำการบันทึกข้อมูล

| <b>ร์พ 2</b><br>รธน์ ศิริเตช<br>าร์ | <b>การจัดการอาชีพ</b><br>นางกานต์สิรี อู่อรุณ | นางวัชราภรณ์ นนท์ธีระ<br>วิชยา | <b>ออกแบบและนวัตกรรม</b><br><b>ธุรกิจดิจิทัล</b><br>นายวิโรงน์ แก้วเรือง | <b>คอมพิวเตอร์</b><br>นายสาธิต คณฑา | <b>ดิจิทัล</b><br>นายณัฐวรรธน์ ศิริเตช<br>ภัทร์ | <b>และความปลอดภัย<br/>สำหรับธุรกิจดิจิทัล</b><br>นายกิติพงศ์ ไกวิท<br>วณิชชา | นายณัฐวรรธน์ ศิริเตช<br>ภัทร์ |
|-------------------------------------|-----------------------------------------------|--------------------------------|--------------------------------------------------------------------------|-------------------------------------|-------------------------------------------------|------------------------------------------------------------------------------|-------------------------------|
| ~                                   | 5 🗸                                           | 5 🗸                            | 5 🗸                                                                      | 5 🗸                                 | 5 🗸                                             | 5 🗸                                                                          | 5 ~                           |
| ~                                   | 5 🕶                                           | 5 🗸                            | 5 🗸                                                                      | 5 🛩                                 | 5 🗸                                             | 5 🗸                                                                          | 5 🗸                           |
| ~                                   | 5 🛩                                           | 5 🗸                            | 5 🗸                                                                      | 5 🛩                                 | 5 🗸                                             | 5 🛩                                                                          | 5 🗸                           |
| ~                                   | 5 🗸                                           | 5 🕶                            | 5 🗸                                                                      | 5 🗸                                 | 5 🕶                                             | 5 🗸                                                                          | 5 🕶                           |
| ~                                   | 5 🗸                                           | 5 🗸                            | 5 🗸                                                                      | Þ                                   | 5 🗸                                             | 5 🗸                                                                          | 5 🗸                           |
| งคิดเห็น                            | เขียนข้อคิดเห็น                               | เขียนข้อคิดเห็น                | เขียนข้อคิดเห็น                                                          | เขียนข้อคิดเห็น                     | เงอนข้อคิแหน                                    | เขียนข้อคิดเห็น                                                              | เขียนข้อคิดเห็น               |
|                                     |                                               |                                |                                                                          |                                     | ยืนส                                            | ยันข้อมูลว่าถูกต้อง และ                                                      | ะทำการบันทึกข้อมูล            |
|                                     |                                               |                                |                                                                          |                                     |                                                 |                                                                              |                               |
|                                     |                                               |                                |                                                                          |                                     |                                                 |                                                                              |                               |